## **Customizing the Logo Image**

You can easily change the logo image that displays in emails, on generated invoices, and throughout the Client Area.

## Change the Logo via the Setup Wizard

To do this:

1. Navigate to **Configuration > Setup Wizard (Help > Setup Wizard** prior to WHMCS 8.0).

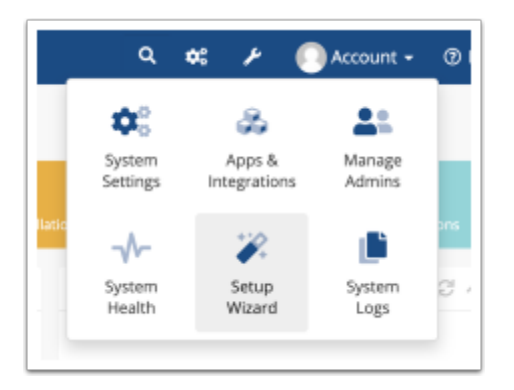

- 2. Click **Next.**
- 3. Click **Choose File** and locate the *.png* or *.jpg* image file you wish to use as a logo.

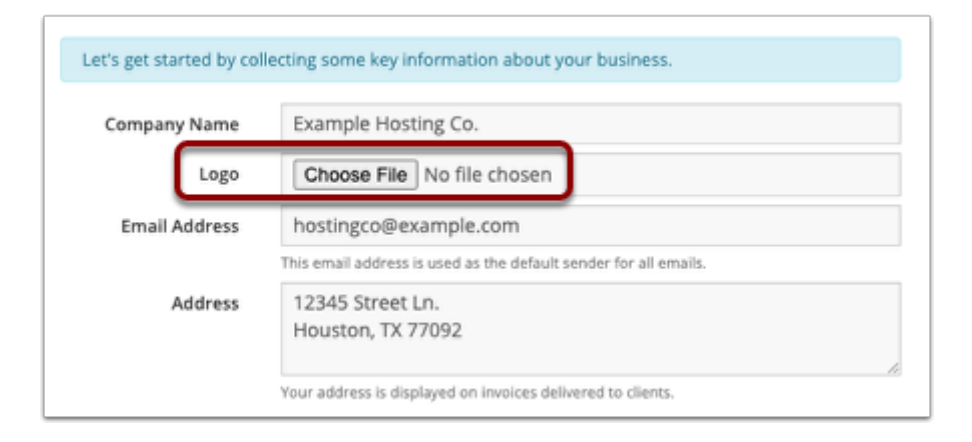

4. Click **Next**.

5. If you haven't already done so, complete the rest of the displayed steps. Keep clicking **Next** until you reach the end of the wizard.

6. Click **Finish**.

| WHMCS        |         |               |               |        |
|--------------|---------|---------------|---------------|--------|
| Home         | Store 🔻 | Announcements | Knowledgebase | Networ |
| Shopping Car | t       |               |               |        |

Your logo will now display on emails, invoices, and in the Client Area.

 You can also change the logo by updating Logo URL in the General tab at Configuration > System Settings > General Settings (or, prior to WHMCS 8.0, Setup > General Settings).